| アプローチ             | プローチ画面 全件 |        |       |         |               |       |                  |     |             | ✿ 架電設定 ♥ このページをブック |       |     | クマーク |       |
|-------------------|-----------|--------|-------|---------|---------------|-------|------------------|-----|-------------|--------------------|-------|-----|------|-------|
| 架電                |           | -JLDM  | 一斉架   | 電       | 一斉メー          | ル     | お問い合れ            | )t  | FAX         |                    | 郵送D   | М   | =    | 戶紙    |
| サンプル              | /10       |        |       |         |               |       |                  |     | 検索          |                    |       | 詳細  | 検索   | v     |
| オートコール            | 0         | N      | OFF   | 最終      | 發來電日時: 🏾      |       |                  | ~   |             |                    |       |     | ■ 台本 | /参考資料 |
| 該当件数 1件           | II (      | 保留     | 表示事項0 | )カスタマイ: | ズ             | CSVダウ | א-סכי            | CS  | ₩ダウンロード (全) | 履歴付き               | )     |     | 表示件数 | 100 🗸 |
| 非通知モード :<br>アプローチ | OFF<br>詳細 | 結果登録   | 履歴    | 禁止 🛟    | Web 、<br>閲覧 V | アプロ   | ーチリスト名称          | ī 🗘 | 企業名 🛟       | 日                  | 終架電日時 | i 🗘 | 最終掛け | 直し日時  |
| ン                 | 詳細 >      | 結果登録 🗸 | 履歴 🖌  |         |               | サンプル  | <i>.</i> アプローチリス | ŀ01 | サンプル10株式会社  |                    |       |     |      |       |

~アプローチリスト内で企業を検索する方法~

最終更新日:2023年11月17日

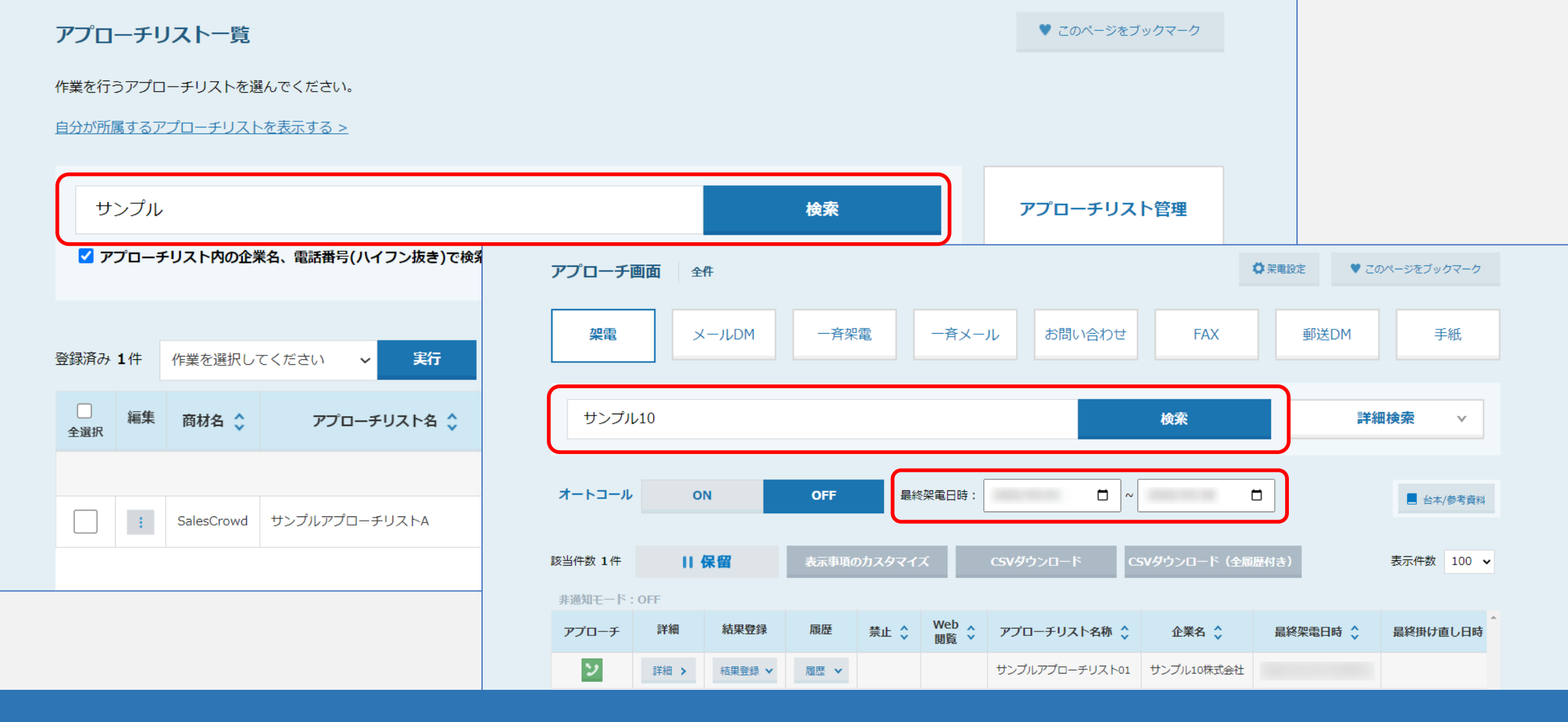

アプローチリスト内に登録されている企業を検索する方法をご案内いたします。

企業名または電話番号を手掛かりに、 アプローチリスト一覧と、アプローチ画面から検索することが可能です。

| SalesCrowd       | 1                    |                 | 小中太  | 株式会社0000   00 00様 | • |
|------------------|----------------------|-----------------|------|-------------------|---|
| 株式会社OOOO v リスト v | アプローチ 1 分析 > リード > M | IA v チャット オンライン |      | ◎ <b>∩ ♥ ৴</b> ●  | 0 |
|                  |                      | 株式会社0000        |      |                   |   |
|                  | אגערק                |                 |      |                   |   |
| リード獲得数           | アプローチ結果設定            | 最終更新: 1ヶ月前      | News |                   |   |
|                  | 電話アプローチ設定 >          |                 |      |                   |   |
| 週間               | アプローチリストご契約内容        |                 |      | >                 |   |
| アポイント            | メールアプローチ設定 >         | 2件 (18.2%)      |      |                   |   |
| 全資料請求数           | その他アプローチ設定           | 0化 (0.0%)       |      |                   |   |
| 本人資料請求数          |                      | 0作 (0.0%)       |      | >                 |   |
| 受付資料請求数          |                      | 0件 (0.0%)       |      |                   |   |

①上部メニューの「アプローチ」から、②「アプローチリスト一覧」をクリックします。

## 0 🖿 🔒 💙 🥒 🗭 🤣

|            | アプロ                                                                  | ーチリ  | リストー覧          |                   |           |          |       | ♥ このページをブッ    | クマーク  |  |
|------------|----------------------------------------------------------------------|------|----------------|-------------------|-----------|----------|-------|---------------|-------|--|
|            | 作業を行う                                                                | うアプロ | ーチリストを選        | んでください。           |           |          |       |               |       |  |
|            | 自分が所属                                                                | 属するア | <u>プローチリスト</u> | <u>を表示する &gt;</u> |           | (5)      |       |               |       |  |
| (3)<br>(4) | 3 サンプル<br>4 マプローチリスト内の企業名、電話番号(ハイフン抜き)で検索したい場合は、チェックを入れてから検索してくたさい ⑦ |      |                |                   |           |          |       |               |       |  |
|            | 登録済み                                                                 | 1件   | 作業を選択して        | てください 🗸 実行        | CSVダウンロード | 印刷       |       | 表示件数          | 100 🗸 |  |
|            | 全選択                                                                  | 編集   | 商材名 🛟          | アプローチリスト名 💲       | プランニングタグ  | 最終作業日時 🛟 | 未作業 🛟 | 架電/有効リスト/全体   | 資料調   |  |
|            |                                                                      |      |                |                   |           | 合計数      | 48件   | 5件 / 0件 / 52件 | 1件    |  |
|            |                                                                      | ÷    | SalesCrowd     | サンプルアプローチリストA     |           |          | 48件   | 5件 / 0件 / 52件 | 1件    |  |

③アプローチリスト一覧で、検索ボックスに法人格抜きの企業名またはハイフン抜きの電話番号を入力します。 ④「アプローチリスト内の企業名、電話番号(ハイフン抜き)で検索したい場合は、チェックを入れてから検索してください」にチェックを入れ、 ⑤「検索」をクリックします。

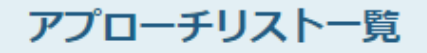

作業を行うアプローチリストを選んでください。

<u>すべてのアプローチリストを表示する ></u>

|      | IJ               | ンプル  | 10               |                                       | 検索               |            | アプローチリスト管理 |                |       |
|------|------------------|------|------------------|---------------------------------------|------------------|------------|------------|----------------|-------|
|      | <mark>マ</mark> ア | プローチ | <b>・</b> リスト内の企業 | 名、電話番号(ハイフン抜き)で検索したい                  | い場合は、チェックを入れてから材 | 検索してください 🕜 |            |                |       |
|      |                  |      | 7                | (8)                                   |                  |            |            |                |       |
| 1941 | 登録済み             | 2件   | アプローチ実行          |                                       | <b>CSVダウンロード</b> | 印刷         |            | 表示件数           | 100 🗸 |
|      | □<br>全選択         | 編集   | 商材名 🛟            | ✓ ✓ ✓ ✓ ✓ ✓ ✓ ✓ ✓ ✓ ✓ ✓ ✓ ✓ ✓ ✓ ✓ ✓ ✓ | プランニングタグ         | 最終作業日時 🛟   | 未作業 🛟      | 架電/有効リスト/全体    | 資料記   |
|      |                  |      |                  |                                       |                  | 合計委        | 19件        | 1件 / 17件 / 20件 | 여件    |
| 6    |                  | ÷    | SalesCrowd       | サンプルアプローチリスト01                        |                  |            | 9件         | 1件 / 7件 / 10件  | 여件    |
|      | κ.               |      | SalesCrowd       | サンプルアプローチリスト                          |                  |            | 10件        | 0件/10件/10件     | 0件    |

## ⑥検索した企業が含まれるアプローチリストが表示されますので、チェックを入れ、⑦「アプローチ実行」を選択し、⑧「実行」をクリックします。

※リストにチェックを入れる際は、リスト内の件数が合計で1万件以下になるようにして頂けますと検索がスムーズに行えます。 企業名で検索が難しい場合は、チェックを入れず、アプローチ画面で検索をお願いいたします。

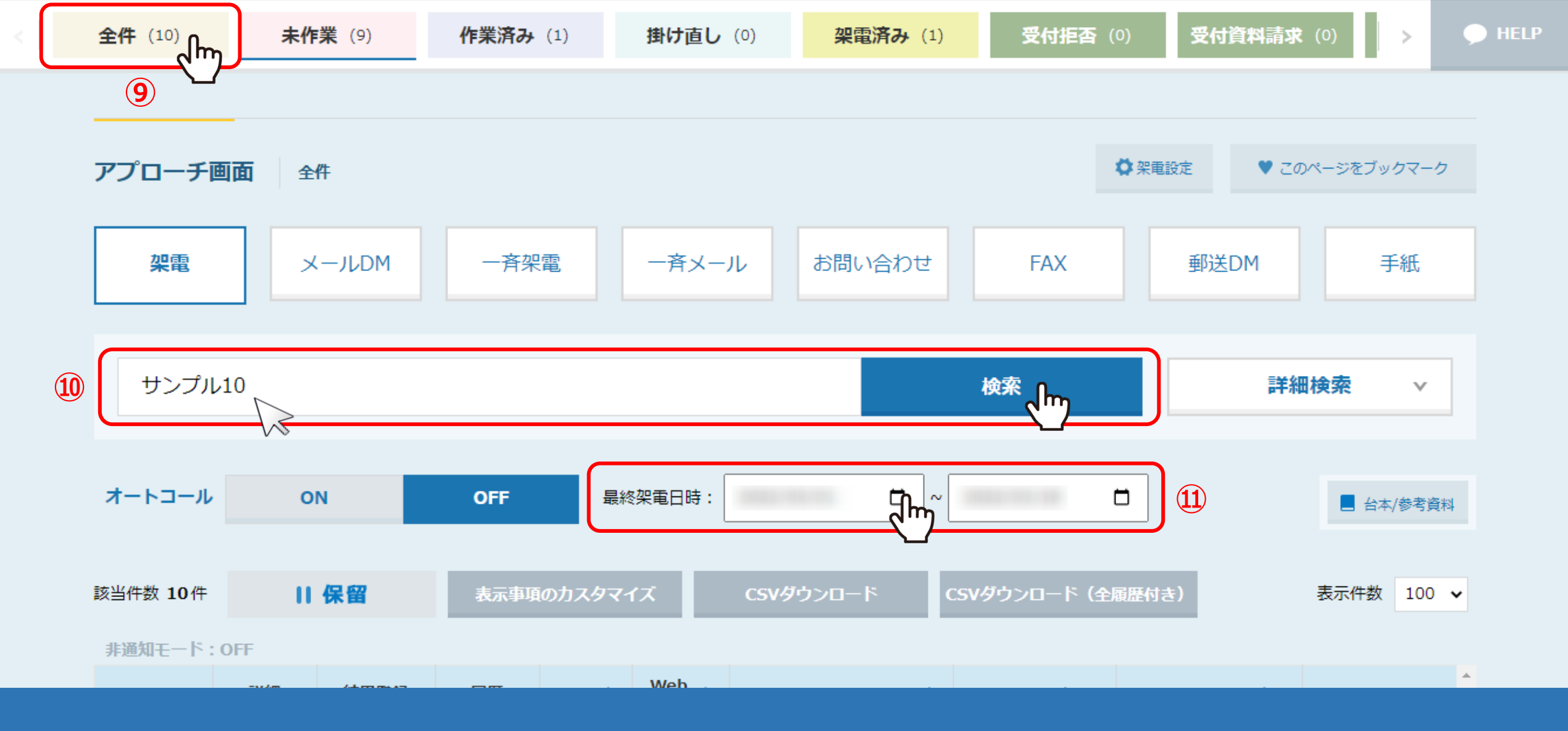

⑨「全件」タブを選択し、⑩アプローチ画面の検索ボックスに企業名を入力して「検索」をクリックします。

⑪最終架電日時を設定して検索結果を絞り込むこともできます。

|    | アプローチ             | 全面        | 件      |       |        |               |            |            |             | ♥ 架電設定 | ♥ この | ページをブック | ウーアウ  |
|----|-------------------|-----------|--------|-------|--------|---------------|------------|------------|-------------|--------|------|---------|-------|
|    | 架電                | ×         | -JLDM  | 一斉架   | 電      | 一斉又一          | ルお問い合      | わせ         | FAX         | 郵送     | ÉDM  | Ŧ       | 紙     |
|    | サンプル              |           |        |       |        |               | 検索         |            | 詳細          | 検索     | v    |         |       |
|    | オートコール            | 0         | N      | OFF   | 最終     | 梁電日時:         |            | <b>-</b> ~ |             |        |      |         | 参考資料  |
|    | 該当件数 1件           | 114       | 保留     | 表示事項0 | のカスタマイ | x             | CSVダウンロード  | C          | SVダウンロード(全履 | 歴付き)   |      | 表示件数    | 100 🗸 |
|    | 非通知モード :<br>アプローチ | OFF<br>詳細 | 結果登録   | 履歴    | 禁止 🛟   | Web 🔒<br>閲覧 🎽 | アプローチリスト名  | 称 🗘        | 企業名 🛟       | 最終架電日  | 3時 🗘 | 最終掛け値   | し日時   |
| 12 | ソ                 | 詳細 >      | 結果登録 🗸 | 履歴 🗸  |        |               | サンプルアプローチリ | スト01       | サンプル10株式会社  |        |      |         |       |

迎検索した企業が表示されます。